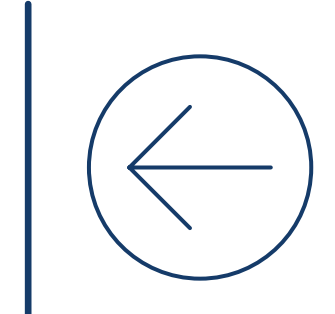

| ١  | مراحل خرید اوراق بهادار در آساتریدر آگاه |
|----|------------------------------------------|
| γ  | مراحل فروش اوراق بهادار در آساتریدر آگاه |
| וץ | نحوه خرید عرضه اولیه در آسا تریدر        |

# مراحل خرید اوراق بهادار در آساتریدر آگاه آ

# شارژ حساب معاملاتی نزد کارگزار

برای خرید سهام در سامانه معاملاتی آساتریدرآگاه، در گام اول حساب معاملاتی نزد کارگزار خود را شارژ کنید.

به همین منظور مراحل زیر را انجام دهید:

- ۱. گزینه 🌔 را انتخاب نمایید.
- ۲. گزینه **(** <sup>پرداخت شتایی</sub> ) را انتخاب کنید.</sup>
- ۳. در پنجره باز شده مبلغ لازم برای شارژ حساب معاملاتی خود را ثبت کنید.
  - ۴. درگاه بانکی موردنظر را برای انجام فرآیند انتقال وجه انتخاب کنید.
    - ۵. روی گزینه پرداخت ( 🔚 پرافت 🤇 کلیک نمایید.
- ۶. در صفحه درگاه بانکی اطلاعات مورد نیاز را وارد کرده و گزینه تکمیل فرآیند خرید را انتخاب کنید.

ý براساس دستورالعمل فعلی سازمان بورس اوراق بهادار، برای ثبت یک سفارش خرید باید حداقل ۱۰۰ هزار تومان به علاوه کارمزد خرید، پرداخت نمایید.

| Ф       | حمد محمدی 🛱    | • 🛄 14:29:25              | 88 (?     | )                   |            |              |           |          |       |        |       |
|---------|----------------|---------------------------|-----------|---------------------|------------|--------------|-----------|----------|-------|--------|-------|
|         | C              | وضعیت مالی مشتری          | خريد      | ۲   فروش 🐂          | F,YoF 1.   | 1%           |           |          |       |        |       |
| <u></u> |                | □                         |           |                     |            |              |           | et a 1   | بيشتر | كمترين | لين   |
| Ğe      | < 1)AA/•       | وضعیت مالی در ۷/۰۱        | ह (       | <b>∡ ×</b>          |            |              | شتابی 🖌   | پرداخت ا | ۹۰۸   | ۶,۳۹۰  | ۶,۶۳  |
|         | 16, F.9V9,0FM  | أ مانده بدون معاملات آخن: | ا تقو     | Z 🗙 , Uu            |            |              |           | مىلغ :   | ,09۶  | ۵,۹۸۰  | ۵,۹۸  |
|         |                | ,                         |           | <b>∡ ×</b>          |            |              |           | с.       | ,۲۰۰  | ۵,۸۸۸  | 8,16  |
|         | ۴,۹۷۹,۵۴۳ ریال | 🚺 مانده نزد کارگزار:      | ازیابی (  | <b>∡ ×</b>          | A          | R            | (W)*      |          | ۰۲۰   | 18,700 | 18,45 |
|         | ۴,۹۷۹,۵۴۳ ریال | 🟮 مانده قابل معامله سهم:  | ) خيره با | <b>Z</b> ×          |            | بانك ملت     | e e e     |          |       | 8,189  | 8,46  |
| 5.      | ہ ریال         | 💿 مسدودی وکالتی (بانک):   | ۳ (       | <b>Z</b> × <b>E</b> |            | bonk mellot* | 01- itori |          | ,400  | ۶,۹۹۳  | 8,99  |
| =?      | • ریال         | 💿 مسدودی غیر وکالتی:      | (         | انصراف              | 🖌 پرداخت 🗙 |              |           |          | -     |        |       |
| 240     | ريال           | اعتبارات بآشگاه:ه         |           |                     |            |              |           |          |       |        |       |
| ~       | فعال           | منابع تامین مالی ف        |           |                     |            |              |           |          |       |        |       |
|         |                | الري                      | <         |                     |            |              |           |          |       |        |       |
|         |                |                           |           |                     |            |              |           |          |       |        |       |
|         | فیش نقدی       | پرداخت شتابی وجه          |           |                     |            |              |           |          |       |        |       |

## جستجوی نماد مورد نظر

به منظور پیدا کردن یک نماد مراحل زیر را انجام دهید:

۱. نام نماد موردنظر را در قسمت جستجوی نماد وارد کنید.

۲. پس از نمایش نتایج جستجو، از لیست نتایج، نماد مربوطه را انتخاب کنید.

|   | تغييرات جديد   | شاخص: ۹۹.۵۲۲.۱۸ ۳۱۱٬۴۳۴.۳۹ عرضه اولیه بجهرم<br>۳.۰۸% | معامله: ۴٫۹۷۹٫۵۴۳ ریال | 🗸 ماندہ قابل | 🗾 منو - دیدہ بان کلاسیک | ତ      |
|---|----------------|------------------------------------------------------|------------------------|--------------|-------------------------|--------|
| × |                |                                                      | ولاد 🔍                 | دیدہ با      | دیدہ بان من             |        |
|   | بازار          | شرکت                                                 | عنوان                  |              | افزودن دیده بان جدید    | لاسيک  |
|   | بورس - نقدی    | فولاد مبارکه اصفهان                                  | فولاد                  |              | 📰 دنیال شدہ             | σ      |
|   | بورس - نقدی    | ح . فولاد مبارکه اصفهان                              | فولادح                 |              | 0                       | ب      |
|   | بورس کالا      | اوراق سلف ورق گرم فولاد                              | عفولاد                 |              | 💠 دارایی های من         | تكنيكا |
|   | فرابورس - نقدی | شرکت آهن و فولاد ارفع                                | ارفع                   |              |                         |        |
|   | فرابورس - نقدی | ح.شرکت آهن و فولاد ارفع                              | ارفعح                  |              |                         | رهی    |
|   | پايه فرابورس   | توسعه بازرگانی آهن وفولادمیلاد                       | بميلا                  |              |                         | راق با |
|   | پايه فرابورس   | ح.آهن و فولاد میلاد                                  | بميلاح                 |              |                         | 19     |
|   | پايه فرابورس   | خدمات فنى فولاد يزد                                  | خفولا                  |              |                         |        |
|   | پايه فرابورس   | ح . خدمات فنی فولاد یزد                              | خفولاح                 |              |                         |        |
|   | فرابورس - نقدی | فولاد زرند                                           | زرند                   |              |                         |        |
|   | فرابورس - نقدی | فولاد زرند ايرانيان                                  | زيسكو                  |              |                         |        |
|   | فرابورس - نقدی | فولاد سيرجان                                         | سيرجان                 |              |                         |        |
|   | فرابورس - نقدی | فولاد سيرجان ايرانيان                                | سيسكو                  |              |                         |        |
|   | فرابورس - نقدی | توکا رنگ فولاد سپاهان                                | شتوكا                  |              |                         |        |
|   | بورس كالا      | اوراق سلف شمش فولاد کاوه کیش                         | عكاوه٢                 |              |                         |        |

# ثبت سفارش خريد

- به منظور ثبت سفارش خرید مراحل زیر را انجام دهید:
  - ۱. گزینه( 🔫 اخرید ) را انتخاب کنید.
- ۲. اطلاعات موردنیاز را در پنجره ثبت سفارش پیشرفته وارد کنید: a.قیمت:قیمتهریکواحدسهم، کهقیمت آن باید بین بازه مجاز باشد.
  - b. حجم: تعداد درخواستی که باید بین بازه مجاز باشد.
- ۳. با انتخاب گزینه ( و ارش ناخاص سفارش: 3,047,500 ) از جزییات دقیق سفارش خود (کارمزد و ... ) مطلع شوید.
   ۴. گزینه ( ۲ خرید ) را برای ارسال سفارش انتخاب نمایید.
   ۵. گزینه ( ۷ تاید ) را انتخاب کنید.
- نکته: می توانید با اســتفاده از گزینه **( تنیدیه برای ثبت سفارش : (بی) )** از نمایش مجدد صفحه تایید جلوگیری کنید.

|                                 | قىمت يابانى                                 |         |                                                      |                                                                         |                                                                                                    |
|---------------------------------|---------------------------------------------|---------|------------------------------------------------------|-------------------------------------------------------------------------|----------------------------------------------------------------------------------------------------|
|                                 | 61.9                                        | A       | ā                                                    | قیمت آخرین معامله<br>۱۹۹۸ (۴۸)                                          | ()                                                                                                    |
| 11-7                            | "F%) 7,107                                  | ()."    | 10                                                   | (۰.۸۰%) ω, ٦٨                                                           | ()<br>                                                                                                    |
| 1                               | ۱,۶۶۷                                       | ۵٫۹۶۹   | ۵٫۹۸                                                 | حجم<br>۳۱٫۰۰۰                                                           | Y                                                                                                    |
| 1                               | ٨,०००                                       | ۵,9۶۱   | ۵,۹۹                                                 | ۴,۵۰۰                                                                   | 1                                                                                                    |
| ۴                               | ۴۱,۶۸۹                                      | ۵,۹۵۰   | ۵,۹۹                                                 | 168,910                                                                 | ٣                                                                                                    |
| 1                               | 10,000                                      | 0,91919 | 9,000                                                | ۷۵,∘۷۲                                                                  | ۵                                                                                                    |
| ۲                               | ١,00٢                                       | ۵,۹۳۸   | 8,00                                                 | 14,000                                                                  | 1                                                                                                    |
| ۶,۳۲۹                           |                                             | 9       | 8                                                    |                                                                         | ۵,۷۲۷<br>                                                                                                    |
|                                 | خرید (٥)                                    |         |                                                      | فروش (٥)                                                                |                                                                                                    |
|                                 |                                             | 100     | 223                                                  |                                                                         |                                                                                                    |
| 1<br>1<br>F<br>1<br>Y<br>\$,MY9 | ۱,۶۶۷<br>۸,۰۰۰<br>۴۱,۶۸۹<br>۱۰,۰۰۰<br>۱,۰۰۷ |         | ο Δ,959<br>Δ,951<br>Δ,9Δο<br>Δ,9FF<br>Δ,9FF<br>Δ,9FA | ۵,۹۸۰ ۵,۹۶۹<br>۵,۹۹۸ ۵,۹۶۱<br>۵,۹۹۹ ۵,۹۵۰<br>۶,۰۰۰ ۵,۹۴۴<br>۶,۰۰۱ ۵,۹۳۸ | ۳۲،۰۰۰ ۵٫۹۸۰ ۵٫۹۶۹<br>۶٫۵۰۰ ۵٫۹۹۸ ۵٫۹۶۱<br>۶٫۵۰۰ ۵٫۹۹۹ ۵٫۹۵۰<br>۷۵٫۰۷۲ ۶٫۰۰۰ ۵٫۹۴۶<br>۱۲٫۰۰۰ ۶٫۰۰۱ ۵٫۹۳۸<br>۷<br>۵<br>۷<br>۵<br>۱۲٫۰۰۰ ۵٫۰۰۱<br>۱۲٫۰۰۰ ۵٫۰۰۱<br>۵٫۹۶۹<br>۱۲٫۰۰۰ ۵٫۹۶۹<br>۵٫۹۶۹<br>۵٫۹۹۹<br>۵٫۹۵۰<br>۵٫۹۶۹<br>۵٫۹۶۹<br>۵٫۹۹۹<br>۵٫۹۵۰<br>۵٫۹۶۹<br>۵٫۹۹۹<br>۵٫۹۵۰<br>۵٫۹۶۹<br>۵٫۹۹۹<br>۵٫۹۵۰<br>۵٫۹۶۹<br>۵٫۹۹۹<br>۵٫۹۵۰<br>۵٫۹۹۹<br>۵٫۹۵۰<br>۵٫۹۶۶<br>۵٫۹۹۹<br>۵٫۹۵۰<br>۵٫۹۹۹<br>۵٫۹۹۹<br>۵٫۹۹۹<br>۵٫۹۹۹<br>۵٫۹۹۹<br>۵٫۹۹۹<br>۵٫۹۹۹<br>۵٫۹۹۹<br>۵٫۹۹۹<br>۵٫۹۹۹<br>۵٫۹۹۹<br>۵٫۹۹۹<br>۵٫۹۹۹<br>۵٫۹۹۹<br>۵٫۹۹۹<br>۵٫۹۹۹<br>۵٫۹۹۹<br>۵٫۹۹۹<br>۵٫۹۹۹<br>۵٫۹۹۹<br>۵٫۹۹۹<br>۵٫۹۹۹<br>۵٫۹۹۹<br>۵٫۹۹۹<br>۵٫۹۹۹<br>۵٫۹۹۹<br>۵٫۹۹۹<br>۵٫۹۹۹<br>۵٫۹۳۸<br>۵٫۹۳۸<br>۵٫۹۹۹<br>۵٫۹۳۸<br>۵٫۹۳۸<br>۵٫۹۳۸<br>۵٫۹۳۸<br>۵٫۹۳۸<br>۵٫۹۳۸<br>۵٫۹۳۸<br>۵٫۹۳۸<br>۵٫۹۳۸<br>۵٫۹۳۸<br>۵٫۹۳۸<br>۵٫۹۳۸<br>۵٫۹۳۸<br>۵٫۹۳۸<br>۵٫۹۳۸<br>۵٫۹۹۹<br>۵٫۹۹۹<br>۵٫۹۹۹<br>۵٫۹۳۸<br>۵٫۹۹۹<br>۵٫۹۹۹<br>۵٫۹۳۸<br>۵٫۹۹۹<br>۵٫۹۹۹<br>۵٫۹۹۹<br>۵٫۹۹۹<br>۵٫۹۹۹<br>۵٫۹۹۹<br>۵٫۹۹۹<br>۵٫۹۹۹<br>۵٫۹۳۸<br>۵٫۹۹۹<br>۵٫۹۹۹<br>۵٫۹۹۹<br>۵٫۹۹۹<br>۵٫۹۹۹<br>۵٫۹۹۹<br>۵٫۹۹۹<br>۵٫۹۳۸<br>۵٫۹۹۹<br>۵٫۹۹۹<br>۵٫۹۳۸<br>۵٫۹۹۹<br>۵٫۹۹۹<br>۵٫۹۹۹<br>۵٫۹۹۹<br>۵٫۹۹<br>۵٫۹۹۹<br>۵٫۹۹<br>۵٫۹۹<br>۵٫۹۹<br>۵٫۹۹<br>۵٫۹۹<br>۵٫۹۹<br>۵٫۹۹<br>۵٫۹۹<br>۵٫۹۹<br>۵٫۹۹<br>۵٫۹۹<br>۵٫۹۹<br>۵٫۹۹<br>۵٫۹۹<br>۵٫۹۹<br>۵٫۹۹<br>۵٫۹۹<br>۵٫۹۹<br>۵٫۹۹<br>۵٫۹۹<br>۵٫۹۹<br>۵٫۹۹<br>۵٫۹۹<br>۵٫۹۹<br>۵٫۹۹<br>۵٫۹۹<br>۵٫۹۹<br>۵٫۹۹<br>۵٫۹۹<br>۵٫۹۹<br>۵٫۹۹<br>۵٫۹۹<br>۵٫۹۹<br>۵٫۹۹<br>۵٫۹۹<br>۵٫۹۹<br>۵٫۹<br>۵٫ |

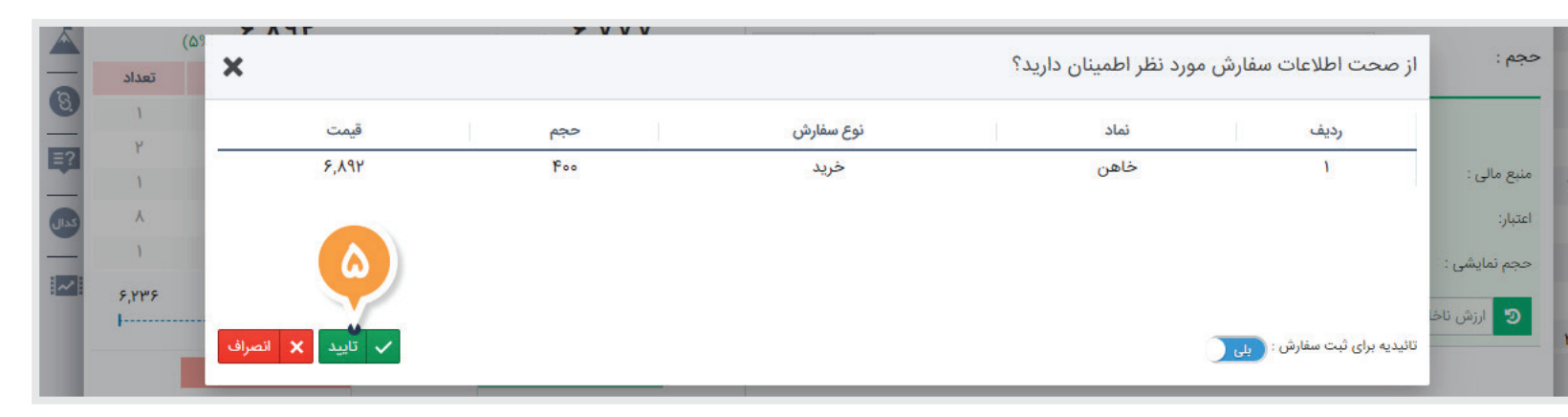

### مشاهده وضعيت سفارش

سفارشات روز، سفارشاتی است که در روز جاری ثبت شدهاند. برای مشاهده این سفارشات مراحل زیر را انجام دهید:

- ۱. تب **(سفارشات روز)** را انتخاب کنید.
- ۲. اطاعات مهم سفارش را مشاهده کنید:
- a. ستون (حالت)، فعال یا غیرفعال بودن سفارش را مشخص میکند.
   d. ستون (نوع)، خرید یا فروش بودن سفارش را مشخص میکند.
   c. ستون (حجم معامله)، حجم سفارش انجام شده روی نماد موردنظر را نشان میدهد.

| m             |                 | وضعيت    | ح عرضه      | ق عرضه | ق تقاضا | ح تقاضا                     | بيشترين           | كمترين   | اولين             | % ق پايانى  | ق پايانى      | % آخرین م         | خرین م  |
|---------------|-----------------|----------|-------------|--------|---------|-----------------------------|-------------------|----------|-------------------|-------------|---------------|-------------------|---------|
| F             | C 🗋             | مجاز     | ነ,ሃዮሥ       | ۱۸,۲∘۸ | ۱۸,۰۸۰  | ۶,۵۸۲                       | ١٨,٩٣٩            | ıλ,•۵۱   | 11,100            | ۳.۵۶%       | ۱۸,۶۸۹        | ۰.۸۹%             | ۱۸,۲۰/  |
| بی 🗄 ستور     | وظ 🕒 🔽          | مجاز-محف | የነ۴,የነሥ     | ۱۲,۸۶۴ | ιγ,λ۶۴  | <b>ም</b> Υ,ም <b>ጸ</b> ۹,∘ΥΥ |                   | 2        |                   |             | ۱۲,۲۵۲        | 2                 | 17,701  |
| ذخيره بازيا   |                 |          |             |        |         | ľ                           |                   |          |                   | 0           |               |                   |         |
|               |                 |          |             |        |         |                             | ب روز             | دردش حسا | سفارشات در انتطار | سفارشات روز | ت معاملات روز | فعال خطای مفارشاد | سفارشات |
| 101           | وضعيت           | اعتبار   | نقطه تعادلى | قيمت   | ح ماندہ | نمایشی ح معامله             | ح سفارش اح        |          | نوع               | حالت        | نماد          | زمان              | رديف    |
| e<br>Ci       | کامل معامله شده | روز      | 19,0191     | ۱۸,۷۶۸ | 12      | 1,000                       | - 1,000           |          | خريد              | غيرفعال     | پتاير         | •Y/•Y 10:1Y:•W    | 1       |
| Ť             | کامل معامله شده | روز      | 3523        | ٢٣,۵۰۰ | -       | 1,000                       | - 1,۵۰۰           |          | فروش              | غيرفعال     | زنگان         | •Υ/•۲ ۱۰:۱۰:۵۸    | ٢       |
|               | کامل معامله شده | روز      |             | ۶,۵۸۰  |         | ۳۳۰                         | - ሥሥ <sub>o</sub> |          | فروش              | غيرفعال     | خاهن          | ۵۵:۹۰:۰۱ ۲۰:۰۹:۵۵ | ٣       |
| ذخيره بازيابى |                 |          |             |        |         |                             |                   |          |                   |             |               |                   |         |

#### مشاهده وضعيت سفارشات معامله شده

سفارش شما در هسته معاملات بورس پردازش و با سفارش مقابل خودش تطبیق پیدا میکنــد و تحت عنوان معامله اعمال میشــود. معاملات روز، معاملاتی است که در روز جاری انجام شدهاند.

برای مشاهده این معاملات مراحل زیر را انجام دهید:

۱. تب **(معاملات روز)** را انتخاب کنید.

۲. اطاعات مهم معامله را مشاهده کنید:

a. ستون **(نوع)**، خرید یا فروش بود معامله را مشخص میکند. b. ستون **(حجم معامله)**، حجم معامله انجام شده روی نماد موردنظر را نشان میدهد.

| ~    | يد                   | اخر) 🐂 ا | ۱۸٫۲۰ 듣 افروش | ا۶۱ ₀.۸۹%       |        |         |            |         |           |                   |               |               |                   |         |
|------|----------------------|----------|---------------|-----------------|--------|---------|------------|---------|-----------|-------------------|---------------|---------------|-------------------|---------|
| Ť.   |                      |          | وضعيت         | ح عرضه          | ق عرضه | ق تقاضا | ح تقاضا    | بيشترين | كمترين    | اولين             | % ق پايانى    | ق پايانى      | % آخرین م         | آخرین م |
| ğ    | e<br>G               | C 🗅      | مجاز          | ነ,ሃዮሥ           | ۱۸,۲∘۸ | ۱۸,۰۸۰  | ۶,۵۸۲      | ١٨,٩٣٩  | ۱۸,۰۵۱    | 11,100            | ۳.۵۶%         | ۱۸,۶۸۹        | ۰.۸۹%             | ۱۸٫۲۰۸  |
|      | ذخيره بازيابي 🚊 ستور | C D      | مجاز-محفوظ    | <i>кл</i> е'кль | 1۲,۸۶۴ | IY,λ۶۴  | ΨΥ,ΨΆ٩,•ΥΥ |         |           | A                 |               | 17,767        | 2                 | ۱۲,۲۵۲  |
| ≣?   |                      |          |               |                 |        |         |            | ب روز   | گردش حساب | مفارشات در انتظار | سفارشات روز ا | ن معاملات روز | فعال خطای سفارشاد | سفارشات |
| كدال |                      |          | قیمت سر به سر |                 | قيمت   |         | ح معامله   |         |           | نوع               |               |               | نماد              | رديف    |
|      | F                    |          | ٥             |                 | ۲۳,۵۰۰ |         | 1,000      |         |           | فروش              |               |               | زنگان             | 1       |
|      | ستور                 |          | ٥             |                 | ۶,۵۸۵  |         | ۳۳۰        |         |           | فروش              |               |               | خاهن              | ۲       |
|      | 110                  |          | 19,081        |                 | 18,758 |         | 1,000      |         |           | خريد              |               |               | پتاير             | ٣       |
|      | ذخيره بازيابى        |          |               |                 |        |         |            |         |           |                   |               |               |                   |         |

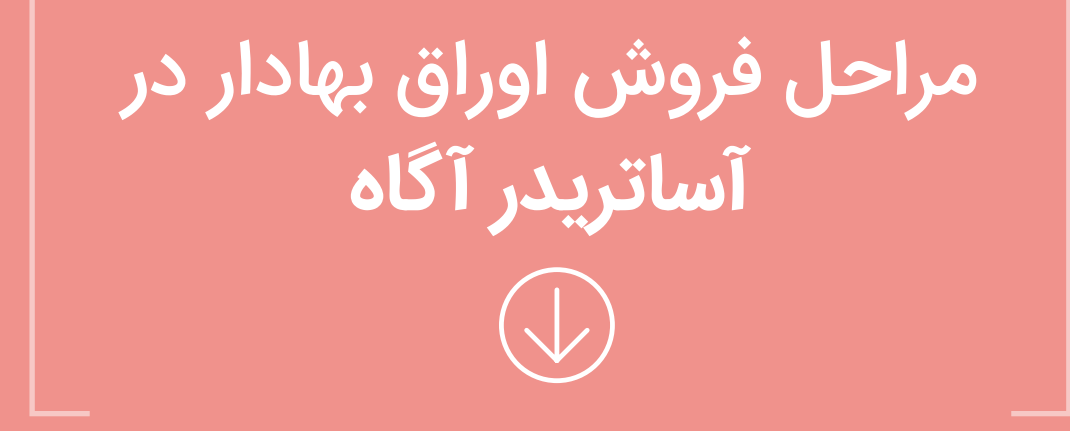

### مشاهده میزان دارایی من دریک سهم

درصورتی که تصمیم دارید ســـهام خود را به فروش برســانید، در قدم اول باید تعداد سهام خود را در آن نماد بررسی کنید و با توجه به تعداد سهام خریداری شده، دارایی خود را بفروشید.

برای مشاهده میزان دارایی سهام خود در یک نماد، مراحل زیر را طی کنید:

- ۱. گزینه **( دیدهبان من )** را انتخاب نمایید.
- ۲. روی دیدهبان **( داراییهای من )** کلیک کنید.
- نکته: این دیدهبان به صورت پیشفرض در حساب کاربری شما وجود داشته و در آن میتوانید سهام خریداری شده خود را مشاهده کنید.
- ۳. در دیدهبان **( داراییهای من )** در ســـتون دارایی، تعداد سهام شما در هر نماد نمایش داده شده است.

َץٖ اگر این ســـتون را مشاهده نمی کنید، از سمت چپ دیده بان، گزینه **(ستونها)** را کلیک کرده و ستون **(دارایی)** را به حالت انتخاب شده درآورید.

|            |          | ىدىد            | ۷٫۷۰-<br>۲٫۶۲- <mark>تغییرات ج</mark> | <sup>Y.1Y</sup> Y9F,155.<br>% | شاخص: ۶۸    | ۴,۹۷۹,۵ ریال | ده قابل معامله: ۴۳ | 🗸 مان     | بان کلاسیک       | فنو - ديده ب    |   |
|------------|----------|-----------------|---------------------------------------|-------------------------------|-------------|--------------|--------------------|-----------|------------------|-----------------|---|
|            | ز        | س - نقدی - مجا  | َ شتی) - بور                          | اسلامی ایرا                   | رانی جمهوری | کشتیر<br>Q   | بان آگاه           | ديده      | ن من <b>د</b>    | دیدہ با         |   |
| % ق پايانى | ق پايانى | % آخرین م       | برین م                                | حجم                           | نماد        | عمليات       | +                  |           | جديد             | افزودن دیده بان |   |
| -۲.۶۵%     | ۶,०४०    | - <b>٣</b> .01% | ۵,۹۹۸ •                               | )). <b>λ</b> ∘ Μ              | حكشتى       | ₩ H H        | × Ľ                |           | (٢)              | 🕂 دنبال شده     | 1 |
|            |          |                 |                                       |                               |             |              |                    |           | ی من             | 💠 دارایی هاز    | ļ |
|            |          |                 |                                       |                               |             |              |                    |           |                  |                 |   |
|            |          |                 |                                       |                               |             |              |                    |           |                  |                 |   |
|            |          |                 |                                       |                               |             |              | >                  |           |                  |                 | I |
|            |          |                 |                                       |                               |             |              | حقیقی/حقوقی        | نمودار    | اطلاعات نماد     | عرضه و تقاضا    | I |
|            |          |                 |                                       |                               |             |              | - بورس - نق        | ن (حکشتی) | وری اسلامی ایرار | کشتیرانی جمهو   | I |
|            |          |                 |                                       |                               |             |              | رین معامله         | قيمت آخ   | پایانی           | قيمت            | I |
|            |          |                 |                                       |                               |             |              | (1AF)              | ٨٩٩,      | (15F)            | 9,040           |   |

# ثبت سفارش فروش

به منظور ثبت سفارش فروش مراحل زیر را انجام دهید:

- ۱. در دیدهبان "داراییهای من"، روی گزینه ( 🖵 ) کلیک کنید.
- ۲. اطلاعات موردنیاز را در پنجره ثبت سفارش پیشرفته وارد کنید:
- a. قیمت: هر یک واحد سهم که قیمت آن باید بین بازه مجاز قمیتی باشد.
- b. حجم: تعداد ســـهامی که قصد فروش آن را دارید. در زمان فروش حجم ثبت شده باید کوچکتر یا مساوی میزان دارایی شما در آن نماد باشد.
- أر قصد دارید به اندازه مبلغ مشخصی دارایی خود را بفروشید، میتوانید با انتخاب گزینه ( 📰 ) سرمایه خود را وارد کنید تا متناسب با قیمت وارد شده، سیستم حجم سفارش شما را بهصورت خودکار محاسبه نماید.
- ۳. با انتخاب گزینه **( د ارش ناخاص سفارش : 0 )** از جزییات دقیق سفارش خود (کارمزد و ... ) مطلع شوید.

۴. گزینه ( 🔫 فرش ) را جهت ارسال سفارش انتخاب نمایید.

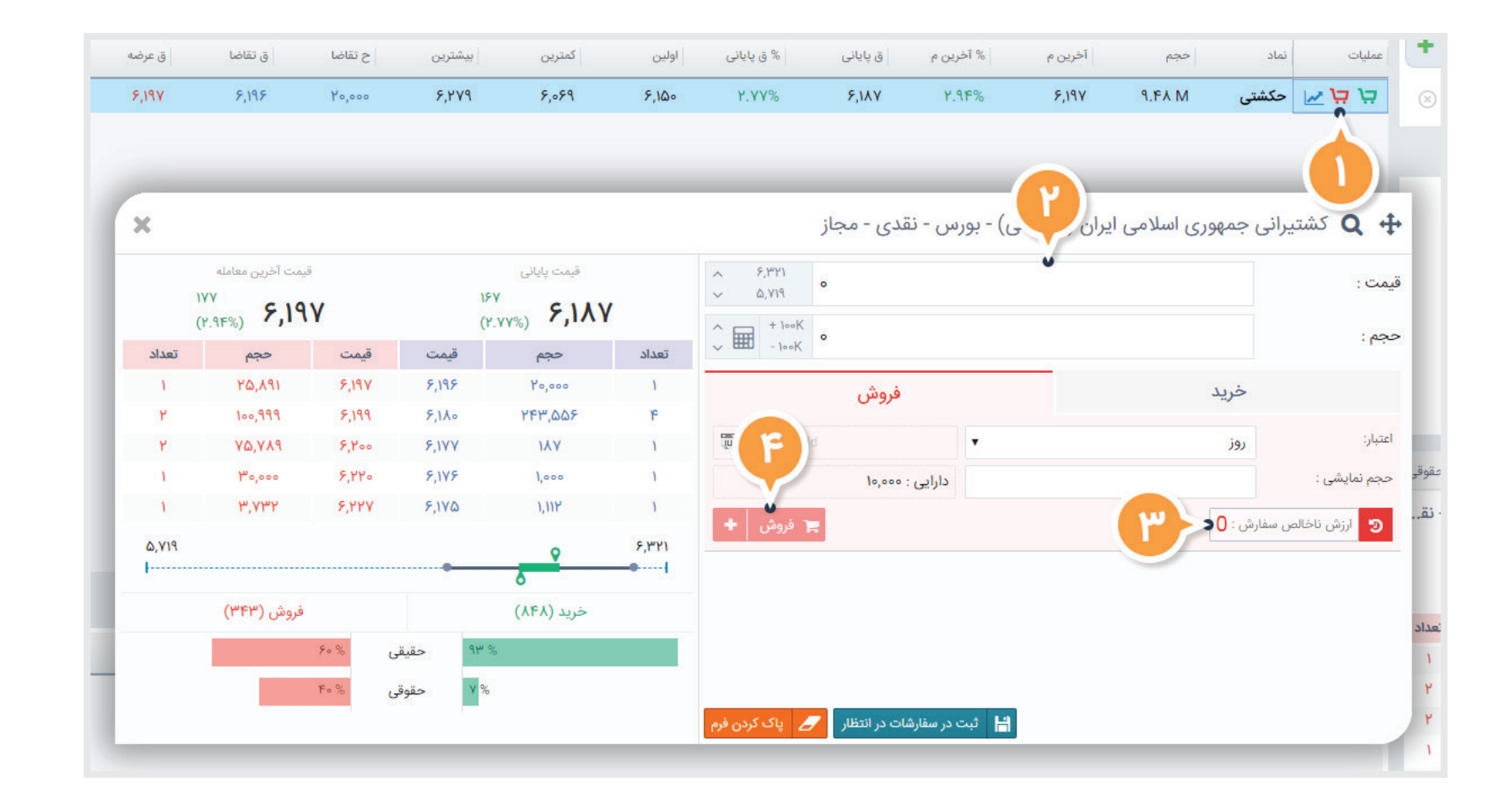

# برداشت درآمد حاصل از فروش

زمانیکه ســـفارش فروش شما به معامله تبدیل میشود، درآمد حاصل از فروش، مبلغ **"مانده نزد کارگزار "** شما را افزایش میدهد.

َهُ درآمد حاصل از معامله فروش شـــما، حداکثر بعد از طی شدن **دو روز کاری (بر اساس نوع سهم متفاوت اســت)** تبدیل به **(مانده قابل برداشت)** خواهد شد و امکان واریز این وجه به حساب بانکی شما امکان پذیر خواهد بود.

به منظور انتقال وجه از حساب نزد کارگزاری به حساب بانکی، مراحل زیر را انجام دهید:

۱- گزینه وضعیت مالی مشتری (🦻) انتخاب نمایید.

مانده قابل برداشت در این بخش مبلغی است که امکان برداشت و انتقال آن به حساب بانکی برای شما وجود دارد.

َهِ` بـــا انتخاب گزینه های **( T۱ یا T۲)** می توانید مانده قابل برداشـــت یک روز کاری بعد یا دو روز کاری بعد را مشاهده کنید.

۲- گزینه تقاضای وجه 🌔 تقامای وجه 🕽 را انتخاب کنید.

۳- اطلاعات موردنیاز را در پنجره تقاضای وجه وارد نمایید:

a. تاریخ: تاریخی که وجه موردنظر به حســاب بانکی شــما واریز میشــود. درصورتیکه تاریخ موردنظر جزو تاریخهای پیشفرض نباشد، در سطر چهارم تاریخ دلخواه خود را وارد نمایید.

|          | C                | معیت مالی مشتری        |                  | ۵٫۸۲۰ 🗮 افروش                                   | -YAF<br>-F 50%                                                         |                                                                    | -               |           |
|----------|------------------|------------------------|------------------|-------------------------------------------------|------------------------------------------------------------------------|--------------------------------------------------------------------|-----------------|-----------|
| <u> </u> |                  | □                      | ×                | م عرضه وضعیت                                    | ق تقاضا ق عرضه ح                                                       | یشترین<br>تقاضای وجه                                               | کمترین<br>۵,۷۹۹ | د.<br>۵,۹ |
|          | ۴,۹۷۹,۵۴۳ ریال   | وضعیت مالی در ۲۷//     | ن می باشد.       | ا قبل از ساعت ۱۴ روز کاری قبل از آر<br>پیر دهید | جهت دریافت به تاریخ فردای کاری، ت<br>ز مورد نظر خود را به صورت دستی تغ | مهلت ثبت درخواست تقاضای وجه<br>بعد از انتخاب تاریخ، می توانید میلغ | -<br>۵,۷۷۸      | 18,19     |
| Ā        | ۴,۹۷۹,۵۴۳ ریال   | مانده نزد کارگزار:     | ۴,۹۷۹,۵۴۳        | مبلغ:                                           | ۱۳۹۸/۰۶/۳۰                                                             | در تاريخ :                                                         | ۵,901           | 8,17      |
| _        | , الل, ۴,۹۷۹,۵۴۳ | مانده قابل معامله سهم: | F,9V9,0FT        | ميلغ:                                           | ۱۳۹۸/۵۶/۳۱                                                             | در تاريخ :                                                         | ۶,۹۹۳           | ۶,۹۹      |
| 8        | ہ ریال           | مسدودی وکالتی (بانک):  | F,9V9,0Fm        | مبلغ:                                           | ١٣٩٨/٥٧/٥١                                                             | در تاريخ :                                                         | ۱۸,1۵∘          | 19,70     |
| =?       | ہ ریال           | مسدودی غیر وکالتی:     | F,1V1,0FP        | ميلع:                                           | In MAVeA/eA                                                            | ن در مربع :                                                        |                 |           |
|          | ريال             | اعتبارات بآشگاه:•      | F                | توضيحات :                                       | •                                                                      | واريز به حساب :                                                    |                 |           |
| ~        | فعال             | منابع تامب مالی        | ا ذخیرہ 🗙 انصراف | ł                                               |                                                                        |                                                                    |                 |           |
|          |                  | $\checkmark$           |                  |                                                 |                                                                        |                                                                    |                 |           |
|          | فیش نقدی         | داخت شتابی وجه         | ÷                |                                                 |                                                                        |                                                                    |                 | 0         |

b. مبلغ: مبلغی که به حساب بانکی شما واریز خواهد شد.

c. واریز به حساب: حساب بانکی که وجه موردنظر به آن واریز خواهد شد.

۴- پس از ثبت اطلاعات گزینه 🕻 📔 نغیو 🕻 را کلیک کنید.

۵- در پنجره تایید باز شده، گزینه **( 🔒 انجام شود )** را انتخاب کنید

## مشاهده وضعيت درخواست تقاضاي وجه

درخواســت شما توسط کارگزاری بررسی شــده و سپس پرداخت انجام می شود، برای مشاهده وضعیت درخواست خود مراحل زیر را انجام دهید:

- ۱- گزینه 🌔 🗐 منو دیده بان کلاسیک 🛛 🗸 را انتخاب کنید.
- ۲- از بخش درخواست ها گزینه 🌔 🧰 تقاضای وجه 🌍 را انتخاب کنید.
  - ۳- اطاعات مهم درخواست را مشاهده کنید:
  - a. ستون **(تاریخ)،** تاریخ درخواست شما را مشخص میکند.
- b. ستون **(شماره حساب)**، شماره حساب بانکی مورد درخواست شما را مشخص میکند.
- c. ستون **(مبلغ)،** مبلغ مد نظر شما برای پرداخت را مشخص می کند. d. ســـتون **(تاریخ پرداخت)**، تاریخ مد نظر شـــما بـــرای پرداخت را مشخص می کند
- e. ســتون **(وضعیت)،** آخرین وضعیت پیگیری درخواســت شما را مشخص می کند.

|            |                     | -                      | 🔩 تراکنش های دستی    | شاخص: ۲۰.۶۴   | ۴,۹۷۹,۵۴ ریال | مانده قابل معامله: ۳ | ~ | ݮ منو - دیدہ بان کلاسیک   |
|------------|---------------------|------------------------|----------------------|---------------|---------------|----------------------|---|---------------------------|
|            | )/حقوقی 🍳<br>) - نق | ِ حقیقی<br>تی) - بورس  | گزارشات              | انی جمهوری ام | کشتیر         | دیدہ بان آگاہ        |   | ديده بان من               |
|            | له                  | ت آخرین معام<br>محمد م | 😝 گردش حساب          | نماد          | عمليات        | +                    |   | افزودن دیده بان جدید      |
| سفارشات فع |                     | (1%) 5,754             | 📰 لیست سفارشات       | حکشتی         | ₩ 73 73       | × C                  |   | دنبال شده                 |
| رديف       | تعداد               | حجم<br>۲۵٫۴۱۲          | 🧒 لیست معاملات       |               |               |                      |   | ے<br>پیچا 🕂 دارایی های من |
|            | ٣                   | ΨΥ,λ۵۵<br>የሞ,λ۶γ       | درخواست ها           |               |               |                      |   | C.                        |
|            | ١۴                  | ۳۰,۸۵۸                 | 🕥 پرداخت شتابی       |               |               |                      |   | ين هي<br>ان بد هي         |
|            | 1                   | ۲۰                     | 🝙 تقاضای وجه         |               |               |                      |   | اور                       |
|            | ۵,۸۷/<br>۱          |                        | 🔒 فیش واریز نقدی     |               |               |                      |   |                           |
|            |                     |                        | 🛱 تغییر کارگزار ناظر |               |               |                      |   |                           |

ال خطای سفارشات

| ୯ | •       | محمد محمدی                                      | ۱        | 0:00:YF    | H (?)       | جديد               | ۲,۵۵۱<br>۵.۸۵۰ <mark>تغییرات</mark> | <sup>۲.۳°</sup> ۳۰۰ | شاخص: ۲۷۰.۶۴,      | مامله: ۴٫۹۷۹٫۵۴۳ ریال             | 🗸 ماندہ قابل م      | منو - تقاضای وجه | <b>≣</b> |
|---|---------|-------------------------------------------------|----------|------------|-------------|--------------------|-------------------------------------|---------------------|--------------------|-----------------------------------|---------------------|------------------|----------|
| ∠ |         |                                                 |          |            |             |                    |                                     |                     | فرید و فروش آفلاین | تغییر کارگزار ناظر                | فیش واریز نقدی      | شتابی تقاضای وجه | پرداخت   |
| Ŷ | Ť       | אף און 🛄 איין אין איין איין איין איין איין איין | נו: ויי  | ۲۰/۸۹۳ الل | ی ▼ از: ۲۰۰ | بازه زمانی: انتخاب |                                     |                     |                    | ٣                                 |                     | + 🖹              | C 7      |
| Ğ |         |                                                 | ت تغيير  | وضعيت      | ت پرداخت    | م پرداخت شده       | مبلغ                                | شعبه                | بانک               | شماره حساب                        | تاريخ               | شماره            | رديف     |
|   | ستون ها | 1244/04/20                                      | ነሥ:∘ለ:۴۲ | انجام شد   | IW9X/oY/Wo  | YY,₀۶٩,⋏YY         | ¥¥,∘۶9,⋏¥¥                          | البرز               | سامان              | <u> ΥοΥολοοο</u> θλ <u>ω</u> γγγι | १७९४/०४/४९ १०:०९:०९ | 548-2498         | ١        |
|   | يابى 🗏  |                                                 |          |            |             |                    |                                     |                     |                    |                                   |                     |                  |          |

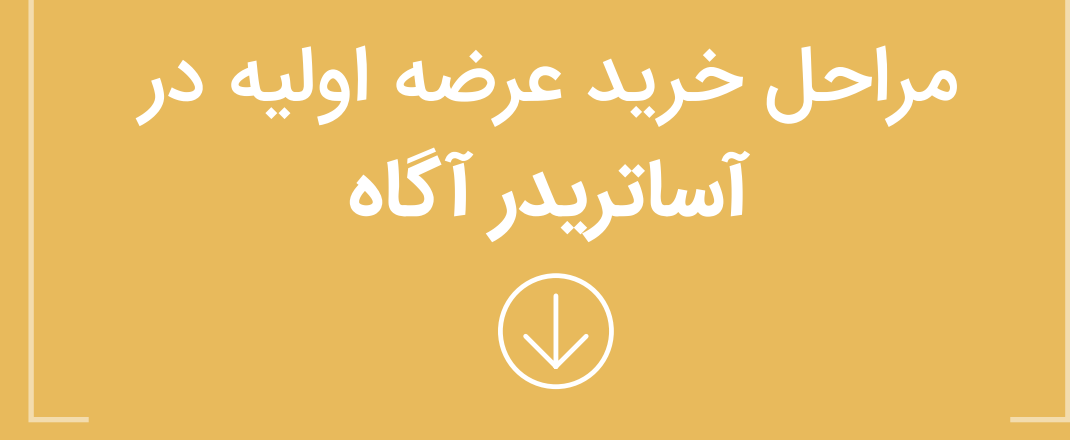

# خريد عرضه اوليه

برای خرید عرضه اولیه در سامانه آساتریدرآگاه، به دو روش ثبت درخواست آفلاین یا ثبت سفارش آنلاین میتوانید اقدام نمایید.

#### ثبت درخواست آفلاين:

اگر درخواست خود را قبل از بازه زمانی اعلام شده برای خرید عرضه اولیه ثبت کنید، درخواست شما آفلاین محسوب میشــود. در این حالت ارسال سفارش به هسته معاملات بورس در بازه اعلام شده، توسط کارگزاری انجام میگردد. در نتیجه نیازی به ثبت مجدد سفارش در روز و ساعت عرضه نیست.

#### ثبت سفارش آنلاین:

اگر ســـفارش خود را در بازه تعیین شده برای عرضه اولیه ثبت نمایید، سفارش شما آنلاین بوده و بلافاصله به هسته معاملات بورس ارسال می شود.

برای خرید عرضه اولیه مراحل زیر را انجام دهید:

- ۱- روی گزینه زرد رنگ عرضه اولیه **(** <sup>عرضه اولیه دتوزیع</sup> **)** کلیک کنید.
- ۲- حســاب معاملاتی نزدکارگزار خود را از طریق گزینه پرداخت شــتابی ( <sup>پرداخت شتای</sup> ) به مبلغ دلخواه شارژ نمایید.

🄗 ّحداکثر مبلغ در بخش (سرمایه با احتساب کارمزد) مشخص شده است.

۳- با توجه به بازه قیمتی، حجم تعیین شده و حداکثر سرمایه موردنیاز (با احتساب کارمزد) برای هر عرضه اولیه، اطلاعات سفارش خود را درج کنید.

۴- در انتها گزینه ( 😭 ا<sup>ثبت درخواست آلای</sup> ) یا ( 🛒 خرید ) را کلیک کنید.

| x                     |                                | دی - ممنوع-متوقف         | ارو په ۲۰ زيع) - فرابورس - نق                                                  | <b>Q</b> توزيع د                                    |
|-----------------------|--------------------------------|--------------------------|--------------------------------------------------------------------------------|-----------------------------------------------------|
| توزيع                 | عرضه اوليه د                   | ~ YY",000<br>~ YY,000    |                                                                                | : c                                                 |
| ۱۳۹۲/۰۸/۸۱            | تاریخ و ساعت عرضه              |                          |                                                                                | : 6                                                 |
| ۲۲٫۵۰۰ تا ۲۳٫۰۰۰ ریال | دامنه قيمت                     | • <b>(F)</b>             | حساب نزد کارگزاری                                                              | مالى :                                              |
| ۵۵۰ سهم               | حداكثر حجم قابل خريد           |                          |                                                                                |                                                     |
| ۳,۴۶۵,۶۶۳ ریال        | حداکثر سرمایه با احتساب کارمزد | 😭 🖄 ثبت درخواست آفلاین   | 3,465,663                                                                      | لغ نهایی سفارش:                                     |
| ۶٫۸۲۰٫۱۱۳ ریال        | مانده قابل معامله شما          |                          |                                                                                |                                                     |
| تابى                  | پرداخت ش                       | قیمت است<br>ا تعلق نگیرد | یه به روش بوک بیلدینگ الویت با بیشترین<br>یت با قیمت کمتر، ممکن است سهمی به شم | <ul> <li>در عرضه اوا</li> <li>در صورت ثب</li> </ul> |
|                       |                                |                          |                                                                                |                                                     |

#### مشاهده وضعيت خريد عرضه اوليه

اگر درخواست آفلاین ثبت نمودهاید، برای مشاهده وضعیت آن مراحل زیر را طی نمایید:

- ۱. گزینه ( <sup>عرضه اولیه دتوزیع</sup> ) را انتخاب کنید.
- ۲. گزینه ( مشاهده وضعیت درخواست ) را انتخاب کنید.
  - ۳. اطلاعات مهم درخواست را مشاهده کنید:
- a. ستون **(وضعیت)**، وضعیت درخواست را مشخص میکند.
  - b. ستون **(تعداد)**، حجم درخواستی را مشخص میکند.
- اگر سفارش آنلاین ثبت کردهاید، برای مشاهده وضعیت آن مراحل زیر را طی نمایید: ۱. تب **(سفارشات روز)** را انتخاب کنید.
  - ۲. اطلاعات مهم سفارش را مشاهده کنید:
- a. ستون **(حالت)**، فعال یا غیرفعال بودن سفارش را مشخص میکند. b. ستون **(حجم)**، حجم درخواستی را مشخص میکند.

کو داشته باشید که پس از پایان ساعات عرضه اولیه ممکن است مانده قابل معامله شما در حساب معاملاتی، منفی یا کمتر از مقدار واقعی نمایش داده شـود. این مورد به دلیل فرآیند خاص تسـویه حساب در عرضه اولیـه اتفاق افتاده و مانده مذکور بعد از تخصیص سـهام به هر کد معاملاتی و نمایش نماد در سبد دارایی شما به صورت خودکار اصلاح خواهد شـد و نیازی به پیگیری و شارژ مجدد حساب معاملاتی نیست. (این فرایند ممکن اسـت تا چندین سـاعت پس از پایان ساعت عرضه اولیه به طول انجامد)

|      |           |                     |                 |                                        |                             |                            | - نقدی - ممنر             | دتوزيع) - فرابورس          | ارو پخش ( | توزيع د          | ہ بان آگاہ                    | دیدہ بان من دیدہ                                |     |
|------|-----------|---------------------|-----------------|----------------------------------------|-----------------------------|----------------------------|---------------------------|----------------------------|-----------|------------------|-------------------------------|-------------------------------------------------|-----|
| 2 عر | ق عرضه    | ق تقاضا             | ح تقاضا         | -                                      |                             |                            |                           |                            | نماد      | عمليات           | +                             |                                                 |     |
| 940  | ۲۸,۴۵۰    | ۲ <b>۸</b> ,۴۰۰     | 1,000           |                                        | 1                           |                            |                           |                            | شكربن     | <u>⊬ ≒ ≒</u>     |                               | + دنبال شده                                     |     |
| ,180 | ۵,۸۳۴     | ۵٫۸۳۳               | ۶,۶۱۸           |                                        | (                           | i )                        |                           |                            | حفارى     |                  |                               | ا دارانی های من                                 |     |
| ,000 | ۵,۷۷۸     | ۵,۷۰۱               | ۷۵۰             |                                        |                             |                            |                           |                            | ونفت      | <u>₩ \</u>       |                               |                                                 |     |
| ۵۱۲  | ۳,∘۸۵     | ۲,۹۵۱               | ۲,000           |                                        |                             |                            |                           |                            | خاذين     | ₩ ₩ ₩            |                               |                                                 |     |
| ۵۱۰  | ۶,۸۳۵     | ۶,۸۲۰               | ۶,۵۴۱           |                                        | اوليه                       | عرضه                       |                           |                            | حكشتى     | ₩ ₩ ₩            |                               |                                                 |     |
| (۴)  | ዮ,ለሥ∘     | ዮ,እየሥ               | 114,900         |                                        |                             |                            |                           |                            | ومعادن    | ₩ ₩ ₩            |                               |                                                 |     |
|      | ۶,۳۳۰     | ۶,۲۸۰               | ۴۵,۳۵۰          | یده است. درخواست                       | وفقيت ثبت ش                 | وليه شما با م<br>د         | رید عرضه او               | درخواست خ                  | واميد     | ₩ 12 12          | >                             |                                                 |     |
|      | ዮ,ነዮአ     | ۲,1۴۰               | Υ,۵Υλ           | خودکار و بدون نیاز                     | برس به صورت<br>مضمیت سفلیت  | ی از سوی بو<br>خطمہ شد     | زمانی اعلامہ<br>حدد ایسال | شما در بازه<br>داره اجعه م | خساپا     |                  |                               |                                                 |     |
|      | ۲۲,۷۷۰    | ۲۲,۳۱۲              | ۶۰۸,۹۴۶         | ن و دارایی سما پس<br>مماتیک برمز خواهد | وصعیت سفارہ<br>ت به صورت ات | مواهد سد. ر<br>سته معاملاد | عدد ارسان .<br>عرضه در ه  | به مراجعه م<br>ا: تخصص     | زنگان     |                  |                               |                                                 |     |
| ٩٨   | ۲٫۲۱۰     | ۲,۲۰۶               | ٢٣,٩٨١          | ت ۱۶ روز عرضه به                       | ، ساع                       | یی میتوانید                | شاهده دارا                | شد. برای م                 | ذوب       | ₩ ₩ ₩            |                               |                                                 |     |
|      |           | Y,۶Y۶               |                 |                                        | (Y)                         | نمایید.                    | لاتى مراجعه               | سامانه معاما               | چکاپا     | ₩ ₩ ₩            |                               |                                                 |     |
| ٨۶   | ۵۰,۸۵۹    | ۵۰,۸۵۷              | ٨۶              |                                        |                             |                            |                           |                            | پارس      | ₩ ₩ ₩            | حقيق /حقوق                    | به و تقاضا اطلاعات نماد انمودار                 | عرض |
| ۵۶   | ۱۳,۳۵۰    | Iሥ,ሥ <del>ዮ</del> ං | 101,1FY         |                                        | ه وضعیت درخوا               | مشاهد                      | باشه                      |                            | سيمرغ     | ₩ ₩              |                               |                                                 |     |
| ۶۵   | 18,341    | 18,841              | <u>ሥ</u> ዞዓ,ሥሥ₀ |                                        |                             |                            |                           |                            | رنیک      | ₩ ₩ ₩            | · بعدی - ممبو<br>آخرین معامله | ریع دارو پخس (دیوزیع) - فرابورس .<br>قمت بابانی | ىوز |
|      |           | ۲,۹۳۵               | ٨. ۶,۲۲۶        | r,920 r,920 r,                         | 120 F.9V%                   | ۲,۹۳۵                      | 16,97%                    | r,980 61.91 M              | بجهرم     |                  | •                             | ° l ses                                         |     |
|      | _         | _                   | _               |                                        |                             | -                          |                           | _                          | _         | _                | (-%)                          | (~~) <b>1,000</b>                               | 2   |
| دى   | محمد محمد | <u> </u>            | ۷:۴۸:۱۷         | ער אינג 🕐 🖽                            | به دتوزيع تغيير             | ۲ عرضه اولی<br>۰.          | 1X.04 MIY,40              | شاخص: ۶.۴۸                 | ۶٫۸۱ ریال | ل معامله: ۲۰٫۱۱۳ | 🗸 ماندہ قابا                  | منو - خرید و فروش آفلاین                        |     |
|      |           |                     |                 |                                        |                             |                            | O O                       | خرید و فروش آفلا           | ناظر      | تغيير كارگزار    | فیش واریز نقدی                | شتابی تقاضای وجه                                | اخت |
|      |           |                     |                 | 10 L / C/M/                            | 8-1-                        |                            | ۳)                        |                            |           |                  |                               |                                                 | *   |
|      | < lin     | 1// 0 1/11          | :0 (U 1         | 1//07/11                               | ه زمانی: مقتلی              |                            |                           |                            |           |                  | حواشت فروس                    |                                                 | C   |
| -    |           | يت                  | وضع             | اعتبار                                 | سقف/كف قيمت                 | سرمايه                     | تعداد                     | نماد                       |           | زمان             | ارہ                           | نوع شما                                         |     |
| Ĩ    | <u>ا</u>  | ریان                | ۱۳۹ درج         | معتبر تا تاریخ ۸/۰۷/۲۱                 | سقف: ٢٣,٥٥٥                 | -                          | ۱۵۰                       | دتوزيع                     | ۱۳۹۸/۰۷   | / 11 01:35:20    | 1910000000                    | درخواست خرید فرابورسی ۹۵                        |     |
|      |           |                     |                 |                                        |                             |                            |                           | -                          |           |                  |                               |                                                 |     |